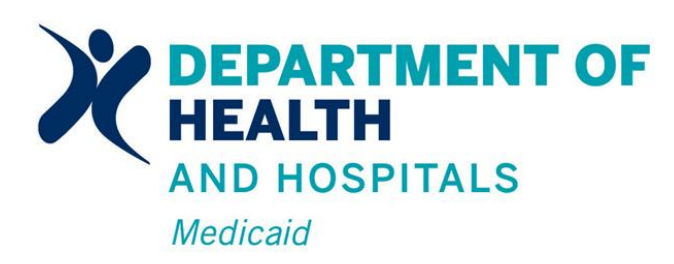

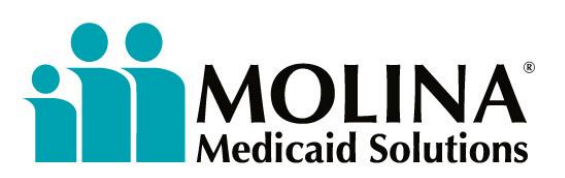

# Louisiana Medicaid Management Information System (LMMIS)

ePreCert Application User Manual

Date Created: 10/21/11 Prepared By Technical Communications Group

#### Molina Medicaid Solutions and the Louisiana Department of Health and Hospitals

#### Proprietary Data Notice

The information contained in this document is proprietary to Molina and the Louisiana Department of Health and Hospitals. The information in this document shall not be reproduced, shown or disclosed outside Molina or Louisiana DHH/BHSF without written permission. Information contained in this document is highly sensitive and of a competitive nature.

**NO WARRANTIES OF ANY NATURE ARE EXTENDED BY THIS DOCUMENT.** Any product and related material disclosed herein are only furnished pursuant and subject to the terms and conditions of a duly executed license or agreement to purchase services or equipment. The only warranties made by Molina, if any, with respect to the products, programs or services described in this document are set forth in such license or agreement. Molina cannot accept any financial or other responsibility that may be the result of your use of the information in this document, including but not limited to direct, indirect, special or consequential damages.

Exercise caution to ensure the use of this information and/or software material complies with the laws, rules, and regulations of the jurisdictions with the respect to which it is used. The information contained herein is subject to change without notice upon DHH approval. Revisions may be issued to advise of such changes and/or additions.

Molina is a registered trademark of Molina Medicaid Solutions.

Copyright © 2011 Molina Medicaid Solutions All rights reserved

#### **PROJECT INFORMATION**

| Document Title | Louisiana Medicaid Management Information System (LMMIS) – XXX<br>Application User Manual                                    |      |         |
|----------------|----------------------------------------------------------------------------------------------------|------|---------|
| Author         | Technical Communications Group, Molina Medicaid Solutions LMMIS QA                                                           |      | MMIS QA |
|                | Revision History                                                                                                    |      |         |
| Date           | Description of Change                                                                                                    | LIFT | Ву      |
| 9/16/2011      | Initial draft                                                                                                    |      | T.Tate  |
| 10/21/2011     | Release reformatted Manual, require use of Attending<br>Physician NPI rather than 7 digit Medicaid ID on<br>ePreCert screens | 6729 | T Tate  |

# TABLE OF CONTENTS

| 1.0  | OVERVIEW                                           | 1  |
|------|----------------------------------------------------|----|
|      | 1.1 Application System Description                 | 1  |
| 2.0  | LOGIN AND ACCESS EPRECERT                          | 1  |
|      | 2.1 Troubleshooting: What if I don't have a login? | 2  |
| 3.0  | EPRECERT HOME SCREEN                               | 2  |
|      | 3.1 Submit a New ePrecert Request                  | 2  |
|      | 3.2 Submitting an Initial Request                  | 3  |
|      | 3.3 Eligibility Criteria                           | 3  |
|      | 3.4 Initial Request                                | 4  |
|      | 3.5 New Initial Request Screen                     | 4  |
|      | 3.6 Initial Request Data Entry Verifications       | 5  |
| 4.0  | ENTRY OF OUTPATIENT SURGICAL PROCEDURES            | 5  |
| 5.0  | MANAGING INITIAL REQUEST                           | ò  |
| 6.0  | SUBMITTING AN INITIAL REQUEST                      | 7  |
|      | 6.1 Confirmation of Submitted Request              | 7  |
| 7.0  | REQUEST HISTORY SCREEN                             | 3  |
| 8.0  | EDITING SAVED INITIAL REQUESTS                     | 3  |
| 9.0  | REVIEW A SAVED OR SUBMITTED REQUEST                | )  |
| 10.0 | VIEW A RESPONSE TO A REQUEST                       | )  |
| 11.0 | PRECERT RESPONSE LETTER                            | 10 |
| 12.0 | SUBMITTING AN UPDATE REQUEST                       | 10 |
| 13.0 | UPDATE REQUEST SCREEN                              | 11 |
| 14.0 | SUBMITTING OTHER PRECERT REQUESTS                  | 11 |
| 15.0 | MANAGING YOUR CONTACT INFORMATION                  | 12 |
| 16.0 | UPDATING CONTACT INFORMATION                       | 12 |
| 17.0 | ONLINE EPRECERT HELP                               | 13 |
| 18.0 | EPRECERT SUPPORT                                   | 14 |
|      | 18.1 Precert Support and Questions                 | 14 |

#### **1.0 OVERVIEW**

ePrecert is a web-based tool for requesting inpatient hospital pre-certifications. Participating providers have the ability to submit pre-certification requests more efficiently and track their requests to completion.

#### **1.1 Application System Description**

ePrecert introduces the following features for providers:

- Electronic version of the PCF-01 form which can be completed online by providers submitting pre-certification requests.
- Allows providers who submit pre-certification requests to review electronic responses in addition to the fax responses they currently receive.

The ePrecert application is accessible through the secure Provider login area at <u>www.lamedicaid.com</u>.

#### 2.0 Login and Access ePrecert

To access the Provider Applications Area of <u>www.lamedicaid.com</u>, click on the "Provider Login" button on the left-hand side of the home page.

Your Provider NPI or Medicaid ID number, and your Provider Web Account Login ID and Password will then be required.

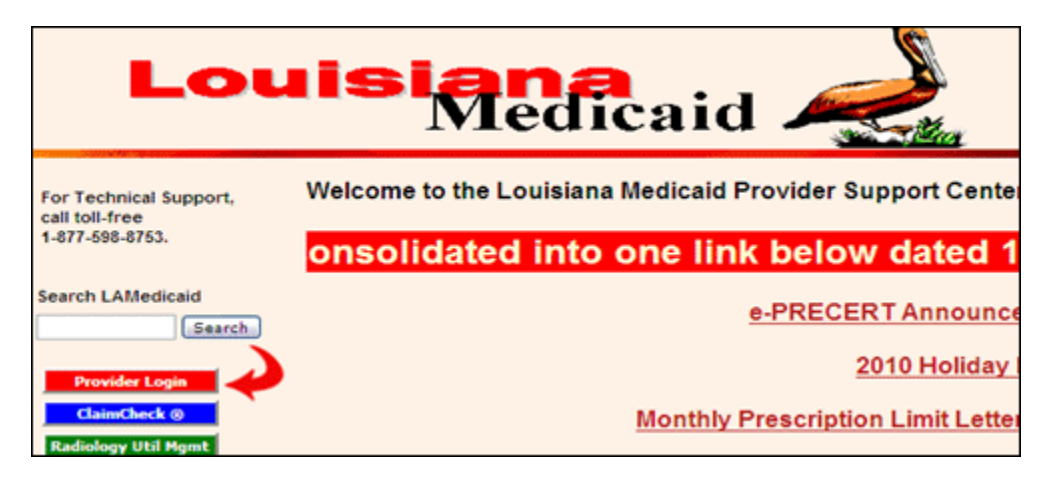

#### 2.1 Troubleshooting: What if I don't have a login?

- If you require assistance in accessing the secured applications area of the LA Medicaid website, <u>www.lamedicaid.com</u>, please contact: Molina Technical Support Help-Desk at 1-877-598-8753 (toll-free) or via e-mail at <u>lasupport@ molinahealthcare.com</u>.
- To access step-by-step instructions for web registration or establishing a login/password for the secure web portal, consult the Provider Training materials at:

http://www.lamedicaid.com/provweb1/ProviderTraining/packets/2007ProviderTrainingMaterials/ 20071015\_20Web\_20Apps\_20Provider\_20Training.pdf

#### 3.0 ePrecert Home Screen

Once you have logged in with your Provider number, select the "ePrecert For Acute Care Initial Requests" link.

| Provider Logout                       |                                          |  |
|---------------------------------------|------------------------------------------|--|
| Restricted Provider Applications      |                                          |  |
| Warning: Unauthorized use             | Provider Locator Information             |  |
| contained herein is                   | TPL-Provider Notice to Pursue Difference |  |
| Department of Health and<br>Hospitals | Claim Status Inquiry                     |  |
|                                       | Provider Ownership Enrollment            |  |
|                                       | ePrecert For Acute Care Initial Requests |  |

#### 3.1 Submit a New ePrecert Request

To access the application, select the "Submit Precert Request For Initial Admission With a Recipient Medicaid ID/CCN" link.

| Louisiana Medicaid<br>Logged In As: Provi | der: 0077777 Sunlight Regional Hospital                                                                                                    |
|-------------------------------------------|----------------------------------------------------------------------------------------------------|
| ePrecert                                  | ePrecert Home                                                                                                    |
| ePrecert Home<br>Request History          | Submit a New ePrecert Request:<br>Submit Precert Request For Initial Admission With a Recipient Medicaid ID/CCN<br>Submit Precert Request For Initial Admission For a Newborn Without Recipient Medicaid ID/CCN |
| Manage Contacts                           | Submit an Update for a Past ePrecert Request: Precert Number: Find                                                                                                    |

### 3.2 Submitting an Initial Request

Submitting a new precertification request for an eligible Medicaid recipient requires the following information:

- The recipients 13 digit Medicaid ID or 16-digit Card Control Number (CCN).
- The recipient's date of birth.
- The date and time of the recipient's admission.

| Recipient Sele                                                                                                    | ction         |
|----------------------------------------------------------------------------------------------------|---------------|
| Search for a Louisiana Medi<br>Recipient's Medicaid ID Number or CCN:<br>Recipient's Date of Birth:<br>Admit Date (Actual/Anticipated):<br>Admit Time (Military Time):<br>Continue | aid recipient |

The recipient's eligibility on the admission date will then be validated. This step is not required for newborns (use the other link provided for a Newborn recipient without an ID).

#### 3.3 Eligibility Criteria

A recipient will not pass the eligibility validation if any of the following conditions apply:

- The recipient cannot be found on file.
- The recipient is not eligible for Medicaid as of the Date of Admission.
- The recipient is Medicare Part A eligible. Precertification requests for recipients who are Part A eligible and whose Medicare days are exhausted must be submitted via fax.
- The recipient is deceased prior to the Date of Admission.
- The recipient is part of the LaCHIP Affordable Plan or the Family Planning Waiver.

### 3.4 Initial Request

The initial request page includes all information currently captured on the PCF-01 form, and can be completed in the same manner as necessary.

| New Initial Request<br>STATE OF LOUISIANA                                                                                                    |  |  |  |  |  |  |
|----------------------------------------------------------------------------------------------------|--|--|--|--|--|--|
| DEPARTMENT OF HEALTH AND HOSPITALS<br>BURGAU OF HEALTH AND HOSPITALS<br>MEDICAL ASSISTANCE PROGRAM                                                                    |  |  |  |  |  |  |
| Phone: 1-800-877-0666<br>Fax: 1-800-717-4329<br>NOTE: This form must be completed in full to be considered for review by Molina.                                      |  |  |  |  |  |  |
| Type: 03 - Acute Care Request Type: Initial Request Precert Number: Precert Number:                                                                                   |  |  |  |  |  |  |
| Recipient Medicaid Recipient Age: Sex: Female Recipient Age:                                                                                                    |  |  |  |  |  |  |
| Last Name: Mt                                                                                                    |  |  |  |  |  |  |
| Choose Saved Contact<br>Hospital Medicaid ID:                                                                                                    |  |  |  |  |  |  |
| Contact Person: Test * Phone Number: 985-226-3002 (***********************************                                                                                |  |  |  |  |  |  |
| Attending Physician NP1:                                                                                                    |  |  |  |  |  |  |
| Discharge Date: (0ev00/7777) If this is a transfer from another facility, enter the transferring facility Medicaid ID or facility name below:                         |  |  |  |  |  |  |
| DIAGNOSIS (ICD-9-CM) Description                                                                                                    |  |  |  |  |  |  |
| Admitting: Primary:                                                                                                    |  |  |  |  |  |  |
|                                                                                                    |  |  |  |  |  |  |
| Surgery Date: (ww/DD/1117)                                                                                                    |  |  |  |  |  |  |
| Procedure Code(s) (ICD-9-CM)                                                                                                    |  |  |  |  |  |  |
| 4:6:                                                                                                    |  |  |  |  |  |  |
| Verify Diagnosis and Procedure Codes                                                                                                    |  |  |  |  |  |  |
| Additional Information (Medical Information):                                                                                                    |  |  |  |  |  |  |
|                                                                                                    |  |  |  |  |  |  |
| **** 🗖 I certify that all information given is accurate and complete and I understand that any incomplete or inaccurate data may result in certification denial. **** |  |  |  |  |  |  |
| Cancel Save Verify Request                                                                                                    |  |  |  |  |  |  |
| * Denotes required field                                                                                                    |  |  |  |  |  |  |
| © Molina Hedicald Solutions 2010   All Rights Reserved.                                                                                                    |  |  |  |  |  |  |

# 3.5 New Initial Request Screen

Recipient information is populated automatically based on the Medicaid ID or CCN entered in the Recipient Selection screen. For newborns, the following information must be entered:

- Date of Birth
- Sex
- First and Last name

In order for the system to allow the request to be submitted, all fields marked on the online form with a red asterisk (\*) must be completed.

#### 3.6 Initial Request Data Entry Verifications

ePrecert will verify that the following entered information is correct before accepting a new request:

- Fax number and phone number.
- Date of Admission does not precede recipient's date of birth.
- Surgery dates, (if given), do not precede the date of admission or date of birth.
- Diagnosis codes are valid and meet age and sex restrictions.

#### **4.0 Entry of Outpatient Surgical Procedures**

Where outpatient surgical codes are entered for the first or second day of hospitalization, additional information will be required.

| Phone: 1-800-877-0666<br>Fax: 1-800-717-4329                                                                                               |                          | STJ<br>DEPARTMENT<br>BUREAU OI<br>MEDICAL<br>REQUEST FOR HOSPITAL PRE-AD     | ATE OF LOUISIANA<br>OF HEALTH AND HOSPIT<br>F HEALTH AND HOSPITAI<br>ASSISTANCE PROGRAM<br>MISSION CERTIFICATION | TALS<br>LS<br>N AND LOS ASSEC           | NMENT |  |
|----------------------------------------------------------------------------------------------------|--------------------------|------------------------------------------------------------------------------|----------------------------------------------------------------------------------------------------|-----------------------------------------|-------|--|
| Type: 03 - Acute Co                                                                                                    | are y .                  | idered for review by Molina.                                                 | Request Type: Initial Rec                                                                                        | prest                                   | 2.    |  |
| Recipient Medicaid ID:<br>Date of Birth: 11/1<br>Last Name:                                                                                | 2/2010                   | Recipient Age: []<br>(http://www.wedicare Part-A Benefits<br>First Name, ML: | Sex: Male<br>Exhausted:                                                                                          | 2·                                      |       |  |
| Hospital Medicaid ID:<br>Contact Person:<br>Phone Number:<br>Attending Physician NP1:<br>Admit Date (Actual/Anticipate-<br>Discharge Date: | 0:<br>8(23/201           | 1002<br>1002<br>1002<br>1002<br>1002<br>1002<br>1002<br>1002                 | Fax Number: <u>965-6</u><br>Admit Time (Military                                                                 | 67-3817<br>Time): <u>00</u> : <u>00</u> | ]     |  |
| If this is a transfer from anoth DIAGNOSIS (ICD-9-CM) Admitting: 2006,10 Primary: Other:                                                   | Description              | ferring facility Medicaid ID or facility name                                | below:                                                                                                    |                                         |       |  |
| Surgery Date: Procedure Code(s) (JCD-9-CH<br>Additional Information:                                                                       | 0 1:<br>4:               | 2: 3: 3: 6:                                                                  |                                                                                                    |                                         |       |  |
| Precert Response<br>Response Date: 8/23/2011<br>Reviewing Nurse: QQ - 0000<br>Status: A3: Not Ce<br>Reason Codes;                          | Res<br>Rev<br>rolied App | ponse Time (Hilltary): 1452<br>iewing Physician: 0000<br>roved Days: 0       |                                                                                                    |                                         |       |  |

All clinical information associated with a request can be documented in the large 'Additional Information' field in the lower part of the Initial Request data entry screen.

| Verify Diagnosis and Procedure Codes    |                                                                                                    |
|-----------------------------------------|----------------------------------------------------------------------------------------------------|
|                                         |                                                                                                    |
|                                         |                                                                                                    |
| **** 🔽 I certify that all information g | iven is accurate and complete and I understand that any incomplete or inaccurate data may result in certification |
|                                         | Cancel Save Verify Request                                                                                        |
|                                         | * Denotes required field                                                                                          |

#### **5.0 Managing Initial Request**

To return to the ePrecert home page **without saving or submitting** a new request, the "Cancel" button at the bottom of the Initial Request page can be used.

| I certify that all information given is accurate and complete and I understand that any incomplete or inaccurate data may result in certification |
|----------------------------------------------------------------------------------------------------|
| Cancel Save Verify Request                                                                                                    |
| * Denotes required field                                                                                                    |

The "Save" button can be used **to save a new request without submitting it**. A save can be made at any time without meeting data entry verification requirements, to be completed and submitted at another time.

| I certify that all information given is accurate and complete and I understand that any incomplete or inaccurate data may result in certification |
|----------------------------------------------------------------------------------------------------|
| Cancel Save Verify Request                                                                                                    |
| en 🔁 en en en en en en en en en en en en en                                                                                                    |

#### 6.0 Submitting an Initial Request

Upon completing an initial precertification request, the submitter must certify the accuracy and completion of the information provided by clicking the check box indicated below.

Once this is done, the "Verify Request" button can be selected to verify that all entered information meets the requirements. If all requirements are met, the same button can be selected again to submit the request.

| Additional Information (Medical Information):                   |                                                                                           |
|-----------------------------------------------------------------|-------------------------------------------------------------------------------------------|
| 7                                                               |                                                                                           |
| **** 🔽 I certify that all information given is accurate and con | plete and I understand that any incomplete or inaccurate data may result in certification |
|                                                                 | Cancel Save Verify Request                                                                |
|                                                                 | * Denotes required field                                                                  |
| © Molina Medicaid                                               | Solutions 2010   All Rights Reserved.                                                     |

#### 6.1 Confirmation of Submitted Request

After submitting a new precertification request, a confirmation screen will be displayed with an ID number, and can be printed for your records by clicking the "Print" button.

| Louisiana Medicaid                                               | A077777 Cuelisht Basissal Liscoltal                                                                                                 | Main Menu            | Logout |  |  |  |
|------------------------------------------------------------------|----------------------------------------------------------------------------------------------------|----------------------|--------|--|--|--|
| Logged In As: Provider:                                          | 0///// 3umight Hegiphai hospitai                                                                                                    |                      |        |  |  |  |
| ePrecert                                                         | Request Submitted                                                                                                    | Request Submitted    |        |  |  |  |
| ePrecert Home                                                    | This page is confirmation that your request has successfully been submitted to the Molina Medicaid Soluti<br>Department for review. | ons Precertification | n      |  |  |  |
| Request History                                                  |                                                                                                    |                      |        |  |  |  |
| Manage Contacts                                                  | Precert Number: 033530050<br>Recipient ID:<br>Recipient First Name:<br>Recipient Last Name:<br>Admit Date: 12/1/2010                |                      |        |  |  |  |
| Warning:<br>Unauthorized<br>use of this site                     | Diagnosis:<br>Diagnosis Code: 770.89 OTH RESP PROB NB AFTER BIRTH                                                                   |                      |        |  |  |  |
| or of the<br>information<br>contained herein<br>is prohibited by | Print                                                                                                    |                      |        |  |  |  |
| the Louisiana<br>Department of<br>Health and                     |                                                                                                    |                      |        |  |  |  |
| Hospitals.                                                       |                                                                                                    |                      |        |  |  |  |
|                                                                  |                                                                                                    |                      |        |  |  |  |
|                                                                  |                                                                                                    |                      |        |  |  |  |
|                                                                  |                                                                                                    |                      |        |  |  |  |
|                                                                  | Ø Molina Medicaid Solutions 2010   All Rights Reserved.                                                                             |                      |        |  |  |  |

#### 7.0 Request History Screen

The Request History keeps an archive of prior pre-certification requests. This archive includes requests which are in draft (saved but not submitted), in process, or have been completed.

| ePrecert                                            | View Request History |              |                |                                                  |    |                |     |                                                                                            |                             |                  |              |             |         |          |                  |
|-----------------------------------------------------|----------------------|--------------|----------------|--------------------------------------------------|----|----------------|-----|--------------------------------------------------------------------------------------------|-----------------------------|------------------|--------------|-------------|---------|----------|------------------|
| ePrecert Home<br>Request History<br>Manage Contacts |                      |              | Pa<br>Re<br>Pr | tient Medicaid I<br>quest Date:<br>ecert Number: | D: | Search         | rch | cert Request Histor<br>Patient Last Nar<br>Admit Date:<br>My Requests Or<br>Clear Criteria | <b>y</b><br>me: [<br>ily: [ |                  |              |             |         |          |                  |
| Help                                                | Precent#             | Request Cate | Admit Date     | Patient ID                                       |    | Recipient Name |     | Request Type                                                                               | <u>994/4</u>                | Days<br>Approved | Last Updated | <u>Edit</u> | Request | Response | Submit<br>Update |
| Warning:<br>Upauthorized                            | 033430045            | 11/30/2010   | 12/15/2010     |                                                  |    |                |     | Initial Admission                                                                          | In Review                   | 0                | 11/30/2010   |             | View    |          |                  |
| use of this site                                    | 033330044            | 11/29/2010   | 11/19/2010     |                                                  |    |                |     | Initial Admission                                                                          | Cancelled                   | 0                | 11/29/2010   |             | View    | Ver      | Undate           |
| or of the                                           | 032830043            | 11/24/2010   | 12/01/2010     |                                                  |    |                |     | Initial Admission                                                                          | Approved                    | 2                | 11/24/2010   |             | View    | Vier     | Update           |
| contained herein                                    | 032830042            | 11/24/2010   | 11/01/2010     |                                                  |    |                |     | Initial Admission                                                                          | Rejected                    | 0                | 11/24/2010   |             | View    | View     |                  |
| is prohibited by<br>the Louisiana                   | 032030039            | 11/16/2010   | 11/18/2010     |                                                  |    |                |     | Initial Admission                                                                          | Pre-<br>Approved            | 3                | 11/24/2010   |             | View    | Ver      | Update           |
| Department of<br>Health and                         | N/A                  | 11/22/2010   | 11/22/2010     |                                                  |    |                |     | Initial Admission                                                                          | Incomplete                  | 0                | 11/22/2010   | Ec:         | View    |          |                  |
| Hospitals.                                          | 031930038            | 11/15/2010   | 11/17/2010     |                                                  |    |                | I   | Update/Initial<br>Admission                                                                | In Review                   | 0                | 11/15/2010   |             | View    |          |                  |
|                                                     |                      |              |                |                                                  |    |                |     |                                                                                            |                             |                  |              |             |         |          | 1                |

#### 8.0 Editing Saved Initial Requests

An initial request that has been saved can be opened for editing by clicking the "Edit" link on the request line.

| ePrecert                                            | View Request History |              |                 |                                                   |                |                                                                                            |                   |                  |              |             |         |          |                  |
|-----------------------------------------------------|----------------------|--------------|-----------------|---------------------------------------------------|----------------|--------------------------------------------------------------------------------------------|-------------------|------------------|--------------|-------------|---------|----------|------------------|
| ePrecert Home<br>Request History<br>Manage Contacts |                      |              | Pa<br>Re<br>Pri | tient Medicaid II<br>quest Date:<br>ecert Number: | D: Search ePro | ecert Request Histor<br>Patient Last Na<br>Admit Date:<br>My Requests Or<br>Clear Criteria | ny<br>me:<br>niy: |                  |              |             |         |          |                  |
| Help                                                | Precett#             | Request Cute | Admit Date      | Patient ID                                        | Recipient Name | Request Type                                                                               | Status            | Dave<br>Approved | Last Updated | <u>Edit</u> | Request | Response | Submit<br>Update |
| Warning:<br>Unauthorized                            | 033430045            | 11/30/2010   | 12/15/2010      |                                                   |                | Initial Admission                                                                          | In Review         | 0                | 11/30/2010   |             | View    |          |                  |
| use of this site                                    | 033330044            | 11/29/2010   | 11/19/2010      |                                                   |                | Initial Admission                                                                          | Cancelled         | 0                | 11/29/2010   |             | Viter   | Ver      | Update           |
| or of the                                           | 032830043            | 11/24/2010   | 12/01/2010      |                                                   |                | Initial Admission                                                                          | Approved          | 2                | 11/24/2010   |             | View    | View     | Update           |
| contained herein                                    | 032830042            | 11/24/2010   | 11/01/2010      |                                                   |                | Initial Admission                                                                          | Rejected          | 0                | 11/24/2010   |             | View    | Ver      |                  |
| is prohibited by<br>the Louisiana                   | 032030039            | 11/16/2010   | 11/18/2010      |                                                   |                | Initial Admission                                                                          | Pre-<br>Approved  | 3                | 11/24/2010   |             | View    | Ver      | Undate           |
| Department of                                       | N/A                  | 11/22/2010   | 11/22/2010      |                                                   |                | Initial Admission                                                                          | Incomplete        | 0                | 11/22/2010   | <u>Es</u>   | View    |          |                  |
| Hospitals.                                          | 031930038            | 11/15/2010   | 11/17/2010      |                                                   |                | Update/Initial<br>Admission                                                                | In Review         | 0                | 11/15/2010   |             | A PE    |          |                  |
|                                                     |                      |              |                 |                                                   |                |                                                                                            |                   |                  |              |             |         |          | 1                |

#### 9.0 Review a Saved or Submitted Request

A request that has been saved or submitted for processing can be reviewed at any time by selecting the "View" link under "Request" on a particular request line. This opens the request for review in a 'read-only' mode.

| ePrecert                                            | View Request History |              |                 |                                                   |                |                                                                                       |                         |                         |              |           |         |          |                         |
|-----------------------------------------------------|----------------------|--------------|-----------------|---------------------------------------------------|----------------|---------------------------------------------------------------------------------------|-------------------------|-------------------------|--------------|-----------|---------|----------|-------------------------|
| ePrecert Home<br>Request History<br>Manage Contacts |                      |              | Pa<br>Re<br>Pre | tient Medicaid II<br>quest Date:<br>acert Number: | Search ePre    | Patient Last Na<br>Patient Last Na<br>Admit Date:<br>My Requests Or<br>Clear Criteria | <b>y</b><br>me:<br>ily: |                         |              | ]         |         |          |                         |
| Help                                                | Precert #            | Request Cate | Admit Cate      | Patient ID                                        | Recipient Name | Request Type                                                                          | Status                  | <u>Davs</u><br>Approved | Last Updated | Edit      | Request | Response | <u>Submit</u><br>Update |
| Warning:<br>Unauthorized                            | 033430045            | 11/30/2010   | 12/15/2010      |                                                   |                | Initial Admission                                                                     | In Review               | 0                       | 11/30/2010   |           | View    |          |                         |
| use of this site                                    | 033330044            | 11/29/2010   | 11/19/2010      |                                                   |                | Initial Admission                                                                     | Cancelled               | 0                       | 11/29/2010   |           | Vier    | Vier     | Update                  |
| or of the                                           | 032830043            | 11/24/2010   | 12/01/2010      |                                                   |                | Initial Admission                                                                     | Approved                | 2                       | 11/24/2010   |           | View    | Ver      | Undate                  |
| contained herein                                    | 032830042            | 11/24/2010   | 11/01/2010      |                                                   |                | Initial Admission                                                                     | Rejected                | 0                       | 11/24/2010   |           | View    | ier      |                         |
| is prohibited by<br>the Louisiana                   | 032030039            | 11/16/2010   | 11/18/2010      |                                                   |                | Initial Admission                                                                     | Pre-<br>Approved        | 3                       | 11/24/2010   |           | View    | Vier     | Ucdate                  |
| Department of<br>Health and                         | N/A                  | 11/22/2010   | 11/22/2010      |                                                   |                | Initial Admission                                                                     | Incomplete              | 0                       | 11/22/2010   | <u>Es</u> | View    |          |                         |
| Hospitals.                                          | 031930038            | 11/15/2010   | 11/17/2010      |                                                   |                | Update/Initial<br>Admission                                                           | In Review               | 0                       | 11/15/2010   |           | View    |          |                         |
|                                                     |                      |              |                 |                                                   |                |                                                                                       |                         |                         |              |           |         |          | 1                       |

#### 10.0 View a Response to a Request

After a pre-certification request has been processed, a response letter will be faxed to the contact fax number provided. This response can also be viewed by clicking the "View" link under "Response" for a given request line.

| ePrecert                                            | View Request History |              |                 |                                                  |    |                |                                                                                            |                         |                  |              |             |         |          |                         |
|-----------------------------------------------------|----------------------|--------------|-----------------|--------------------------------------------------|----|----------------|--------------------------------------------------------------------------------------------|-------------------------|------------------|--------------|-------------|---------|----------|-------------------------|
| ePrecert Home<br>Request History<br>Manage Contacts |                      |              | Pa<br>Re<br>Pro | tient Medicaid I<br>quest Date:<br>ecert Number: | D: | Search ePr     | ecert Request Histor<br>Patient Last Na<br>Admit Date:<br>My Requests Or<br>Clear Criteria | <b>v</b><br>me:<br>ily: | -                |              |             |         |          |                         |
| Help                                                | Precent#             | Request Date | Admit Cate      | Patient ID                                       |    | Recipient Name | Request Type                                                                               | Status                  | Qaus<br>Approved | Last Updated | <u>Edit</u> | Request | Response | <u>Submit</u><br>Update |
| Warning:<br>Unauthorized                            | 033430045            | 11/30/2010   | 12/15/2010      |                                                  |    |                | Initial Admission                                                                          | In Review               | 0                | 11/30/2010   |             | View    |          |                         |
| use of this site                                    | 033330044            | 11/29/2010   | 11/19/2010      |                                                  |    |                | Initial Admission                                                                          | Cancelled               | 0                | 11/29/2010   |             | View    | Ver      | Update                  |
| or of the                                           | 032830043            | 11/24/2010   | 12/01/2010      |                                                  |    |                | Initial Admission                                                                          | Approved                | 2                | 11/24/2010   |             | Vien    | View     | Update                  |
| contained herein                                    | 032830042            | 11/24/2010   | 11/01/2010      |                                                  |    |                | Initial Admission                                                                          | Rejected                | 0                | 11/24/2010   |             | View    | View     |                         |
| is prohibited by the Louisiana                      | 032030039            | 11/16/2010   | 11/18/2010      |                                                  |    |                | Initial Admission                                                                          | Pre-<br>Approved        | 3                | 11/24/2010   |             | Vite    | Vier     | Update                  |
| Department of<br>Health and                         | N/A                  | 11/22/2010   | 11/22/2010      |                                                  |    |                | Initial Admission                                                                          | Incomplete              | 0                | 11/22/2010   | 52          | View    |          |                         |
| Hospitals.                                          | 031930038            | 11/15/2010   | 11/17/2010      |                                                  |    |                | Update/Initial<br>Admission                                                                | In Review               | 0                | 11/15/2010   |             | View    |          |                         |
|                                                     |                      |              |                 |                                                  |    |                |                                                                                            |                         |                  |              |             |         |          |                         |

#### **11.0 Precert Response Letter**

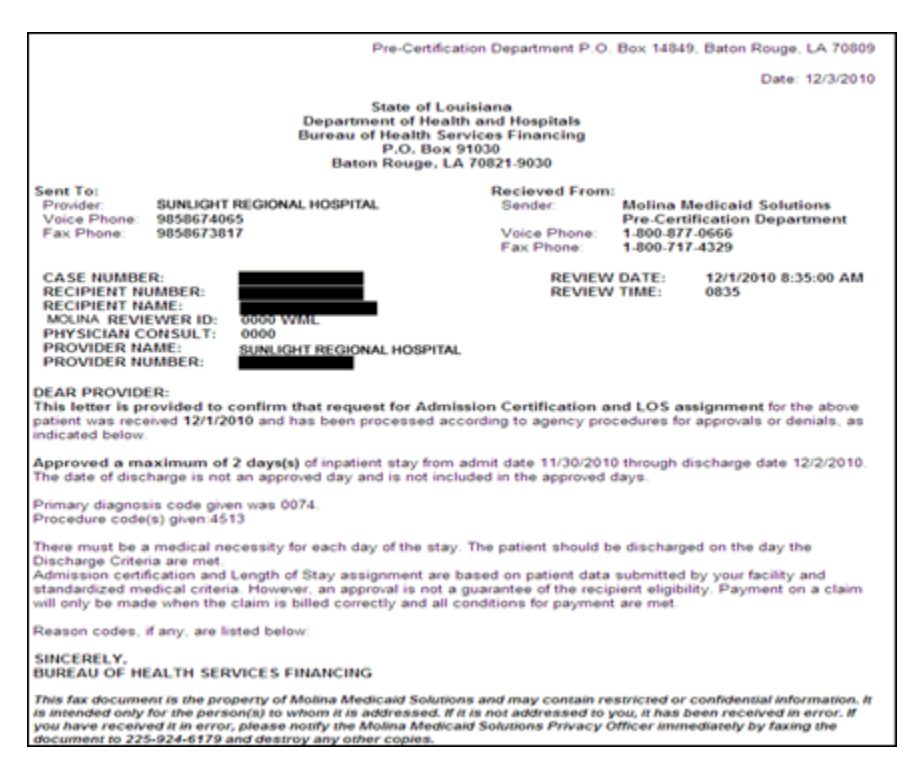

#### 12.0 Submitting an Update Request

A request which has been processed can be updated by a provider to reflect changing conditions such as adding Medicaid ID for newborns or outpatient procedure codes.

| Days<br>Approved | Last Updated | Edit | Request | Response | Submit<br>Update |
|------------------|--------------|------|---------|----------|------------------|
| 0                | 11/30/2010   |      | View    |          |                  |
| 0                | 11/29/2010   |      | View    | View     | Update           |
| 2                | 11/24/2010   |      | View    | View     | Update           |
| 0                | 11/24/2010   |      | View    | View     |                  |
| з                | 11/24/2010   |      | View    | View     | Update           |
| 0                | 11/22/2010   | Edit | View    |          | •                |
| 0                | 11/15/2010   |      | View    |          |                  |
|                  |              |      |         |          |                  |

### 13.0 Update Request Screen

This screen can be used to update admission and surgery information. Patient Medicaid ID and name information can also be updated.

| ePrecert                                                                                    |                                                                                                    |                                 | Updat                                                     | te Initial Request                                                                                                    |
|---------------------------------------------------------------------------------------------|----------------------------------------------------------------------------------------------------|---------------------------------|-----------------------------------------------------------|----------------------------------------------------------------------------------------------------|
| ePrecert Home<br>Request History<br>Manage Contacts<br>Help<br>Warning:<br>Unauthorized use | Phone: 1-800-877-0666<br>Fax: 1-800-717-4329                                                                                                    | REQUES                          | S<br>DEPARTMEN<br>BUREAU<br>MEDICI<br>TFOR HOSPITAL PRE-A | STATE OF LOUISIANA<br>NT OF HEALTH AND HOSPITALS<br>OF HEALTH AND HOSPITALS<br>AL ASSISTANCE PROGRAM<br>ADMISSION CERTIFICATION AND LOS ASSIGNMENT |
| of this site or of the<br>information                                                       | Type: 03 - Acute Care                                                                                                    | Full to be considered for r     | eview by Molina.                                          | Request Type: Update                                                                                                    |
| prohibited by the<br>Louisiana                                                              | Recipient Medicaid                                                                                                    | Re Re                           | opient Age:                                               | Sex: Male                                                                                                    |
| Department of<br>Health and<br>Hospitals.                                                   | Date of Birth: 3/3/2005<br>Last Name:                                                                                                    | (MM/DO/7777)* Me<br>Fin         | dicare Part-A Benefits Exh<br>st Name,                    | hausted:                                                                                                    |
|                                                                                             | Choose Saxed Contact<br>Hospital Medicaid ID:<br>Contact Person:<br>Phone Number:                                                                                                    | 0076683<br>TEST<br>995-226-3002 | *** *** ****)*                                            | Fax Number: [985-867-3017 (*** ****)*                                                                                                    |
|                                                                                             | Attending Physician NPI:<br>Admit Date (Actual/Anticipated):                                                                                                    | 8/23/2011                       | (MM/DD/1111)*                                             | Admit Time (Military Time): 00 : 00                                                                                                    |
| Admitting: 141 0<br>Admitting: 141 0<br>Primary: Other: Surgery Date: Procedure Code(s) (   | Description           ○         ISPINA BIFIDE           (rew/bo/7777)           (rew/bo/7777)           (rew/bo/7777)           (rew/bo/7777)           (rew/bo/7777)           (rew/bo/7777)           (rew/bo/7777)           (rew/bo/7777)           (rew/bo/7777)           (rew/bo/7777)           (rew/bo/7777)           (rew/bo/7777)           (rew/bo/7777)           (rew/bo/7777)           (rew/bo/77777)           (rew/bo/77777)           (rew/bo/7777)           (rew/bo/7777)           (rew/bo/7777)           (rew/bo/7777)           (rew/bo/7777)           (rew/bo/7777)           (rew/bo/7777)           (rew/bo/7777)           (rew/bo/77777)           (rew/bo/7777)           (rew/bo/7777)           (rew/bo/7777)           (rew/bo/7777)           (rew/bo/7777)           (rew/bo/7777)           (rew/bo/7777)           (rew/bo/7777)           (rew/bo/7777)           (rew/bo/7777)           (rew/bo/7777)           (rew/bo/7777)           (rew/bo/77777)           ( |                                 |                                                           |                                                                                                    |
| Additional Informatio                                                                       | in (Medical Information):                                                                                                    |                                 |                                                           |                                                                                                    |
|                                                                                             | I certify that all information give                                                                                                    | in is accurate and complete     | e and I understand that a                                 | any incomplete or inaccurate data may result in certification denial. ****                                                                         |
|                                                                                             |                                                                                                    | 10                              | ancer II Save II Verify P                                 | Seavest 1                                                                                                    |

#### **14.0 Submitting Other Precert Requests**

Initial Acute Care requests are the only pre-certification request types that can be accepted by the ePrecert application.

All other requests must be submitted by fax using the existing fax process.

#### **15.0 Managing Your Contact Information**

The contact information used for these requests can be reviewed and maintained by accessing the "Manage Contacts" area.

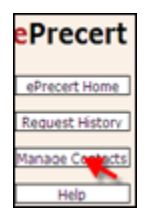

This will open a new screen that lists existing contact information:

|                         | Add New Contact    |             |             |         |      |        |
|-------------------------|--------------------|-------------|-------------|---------|------|--------|
| Contact Provider ID:    | 0076683            |             |             |         |      |        |
| Contact Person:         |                    |             |             |         |      |        |
| Contact Phone:          |                    | **********  |             |         |      |        |
| Contact Fax:            | (**                | **********  |             |         |      |        |
| Description:            |                    |             |             |         |      |        |
| [                       | My Default Contact |             |             |         |      |        |
|                         | Save               |             |             |         |      |        |
|                         |                    |             |             |         |      |        |
| Provider ID Contact Per | son Contact Phone  | Contact Fax | Description | Default |      |        |
| 0076683 Test            |                    |             | Test        |         | Edit | Delete |
|                         |                    |             |             |         |      | 1      |

## **16.0 Updating Contact Information**

A new contact can be added to the list by data entry to the fields provided, and clicking 'Save.'

|                      | Add New Contact    |                |
|----------------------|--------------------|----------------|
| Contact Provider ID: | 0076683            |                |
| Contact Person:      | Test 2             |                |
| Contact Phone:       |                    | (***-***-****) |
| Contact Fax:         |                    | (***-***-****) |
| Description:         | Test 2 Description |                |
| [                    | My Default Contact |                |
| -                    | Save               |                |

An existing contact can be modified by clicking the 'Edit' link, editing the contact information, and clicking the 'Save' button.

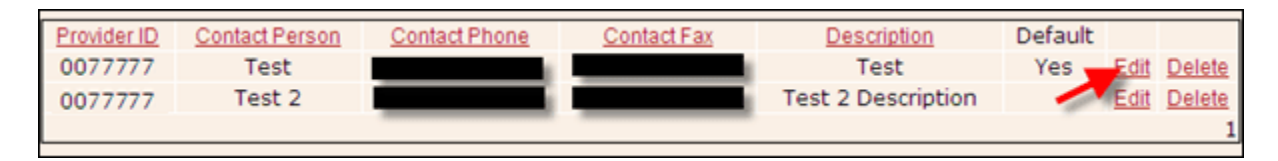

#### **17.0 Online ePrecert Help**

For more information on any screen, the Help button can be selected to bring up more detailed information.

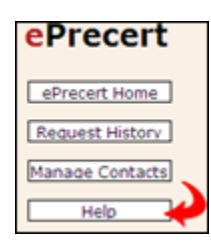

#### Instructions For Using the Request History Page

The request history page shows, by default, the twenty most current ePrecert requests for your provider Medicaid ID sorted by last activity date descending. Activity on an ePrecert request includes:

- 1. The request is saved or submitted to ePrecert
- 2. A response is issued by the Molina Medicaid Solutions Precertification Department for the request.

The request history page also gives you the option to search for a request based on one or more of the following criteria:

- Recipient Medicaid ID The 13 digit Medicaid ID number or the 16 digit recipient CCN. 1.

Each request shown in the grid can have up to four links. These links take up the last four columns of the grid and correspond to four different actions that may be taken on a request.

These links are (in the order the are displayed on the grid):

- 1. Edit This link, when clicked, will direct you to a page to edit an incomplete request. This link is only available if the request is
- incomplete or has not been submitted to the Precertification department.
  2. View Request Noted by a "View" link in the "Request" column, this link is available for all requests and will open a read-only
- copy of the request for viewing. 3. View Response - Noted by a "View" link in the "Response" column, this link is available is the Precertification department has completed the review for the request. Clicking this link will open a new window with a printable copy of the fax letter from the Precertification department.
- errorsmannon organisms.
  4. Submit Update Noted by an 'Update' link in the 'Submit Update' column, this link is only available for requests that have been approved or pre-approved by the Precertification department. Clicking on this link will create a new update request based on the original request.

#### **18.0 ePrecert Support**

Molina Technical Support lasupport@molinahealthcare.com 1-877-598-8753

#### **18.1 Precert Support and Questions**

Precert Department 1-800-877-0666 Precert Department Contact: Karen Nicholson or Janeen Tarrow Supervisors, Hospital Precertification Phone Number: 1-800-877-0666